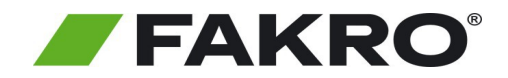

## Instrukcja uruchomienia centrali FIBARO HC oraz podłączenia do niej produktów FAKRO

Aby sterować Urządzeniami FAKRO za pośrednictwem gateway FIBARO należy podłączyć urządzenie do internetu. Następnie założyć i skonfigurować konto użytkownika, później dodać produkty do bramki FIBARO. Po zakończeniu konfiguracji dostęp do sterowania urządzeniami FAKRO będzie możliwy z każdego miejsca na świecie. Postępuj według poniższej instrukcji.

#### 1. Podłączenie centrali do sieci

#### (1)

Przy pomocy routera podłącz centralę FIBARO do internetu

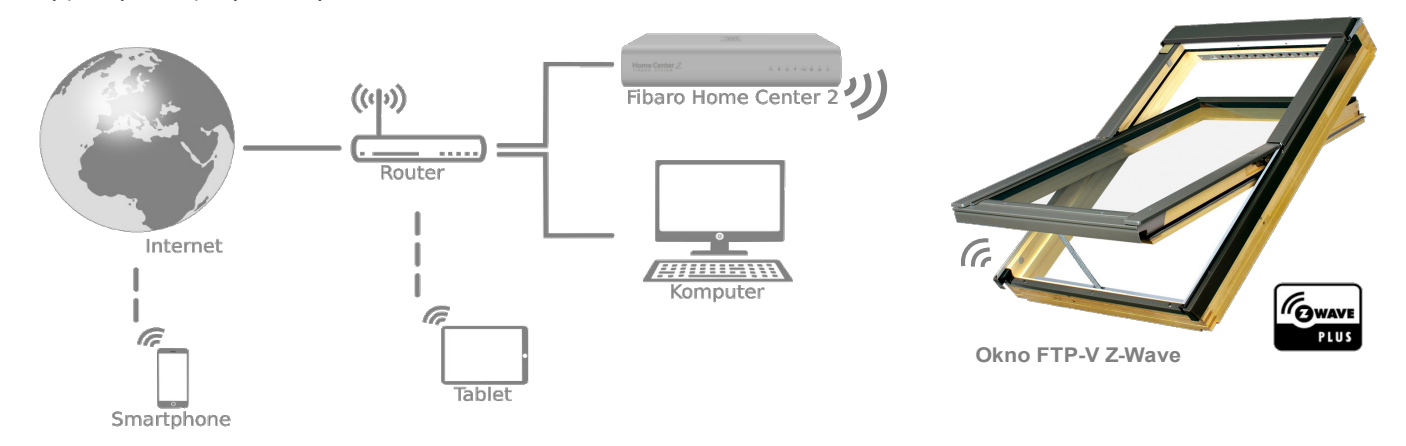

### 2. Pierwsze uruchomienie centrali Home Center 2 lub Home Center Lite

#### (1)

Należy połączyć się z Home Center (HC) wykorzystując komputer działający w tej samej sieci lokalnej. Do odnalezienia adresu IP HC użyj aplikacji Fibaro Finder.

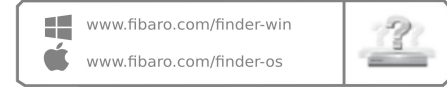

#### 2

Pobierz program Fibaro Finder zainstaluj a następnie uruchom. Kliknij przycisk "Odśwież", następnie wybierz swoją centralę z listy, kliknij "Połącz" po czym zostaniesz przekierowany do panelu logowania.

## 3

Wybierz język i zaloguj się do Home Center: login: admin Hasło: admin !!! Pamiętaj o późniejszej zmianie hasła

Refresh Co

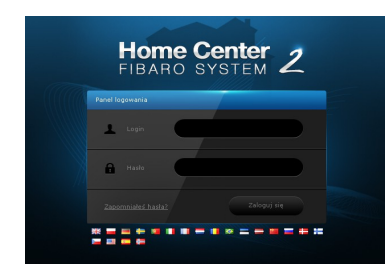

#### 3.Tworzenie konta dostępu zdalnego

Domyślnie centrala FIBARO widoczna jest tylko w sieci lokalnej. Aby umożliwić zdalny dostęp (dostęp przez internet za pośrednictwem smartphone lub komputera), należy skonfigurować swoje konto na stronie www.dom.fibaro.com

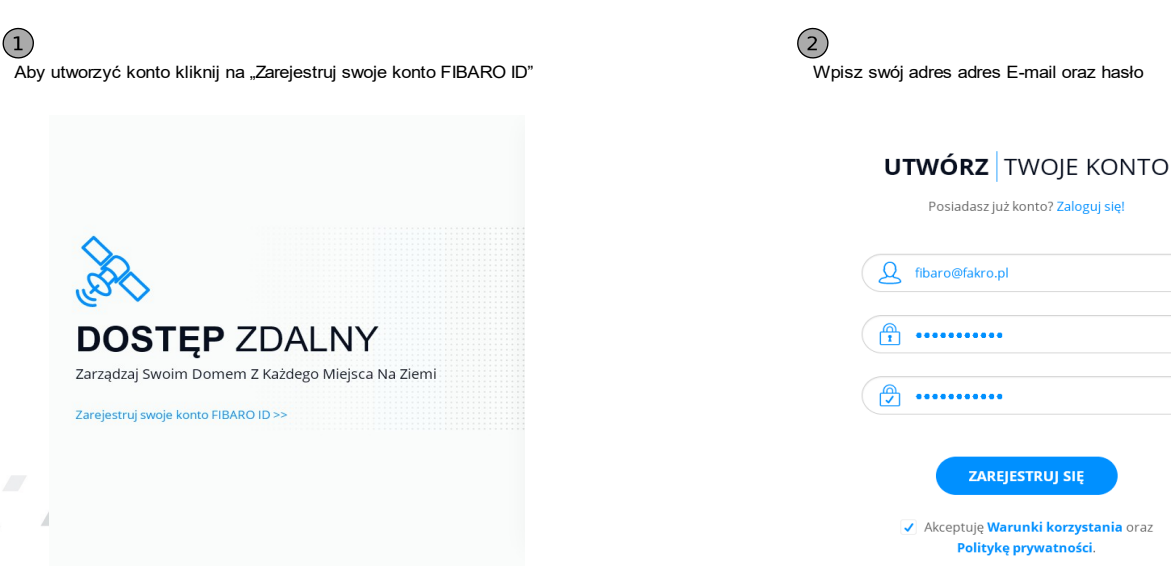

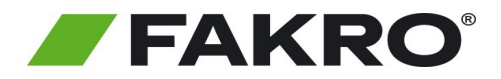

## Instrukcja uruchomienia centrali FIBARO HC oraz podłączenia do niej produktów FAKRO

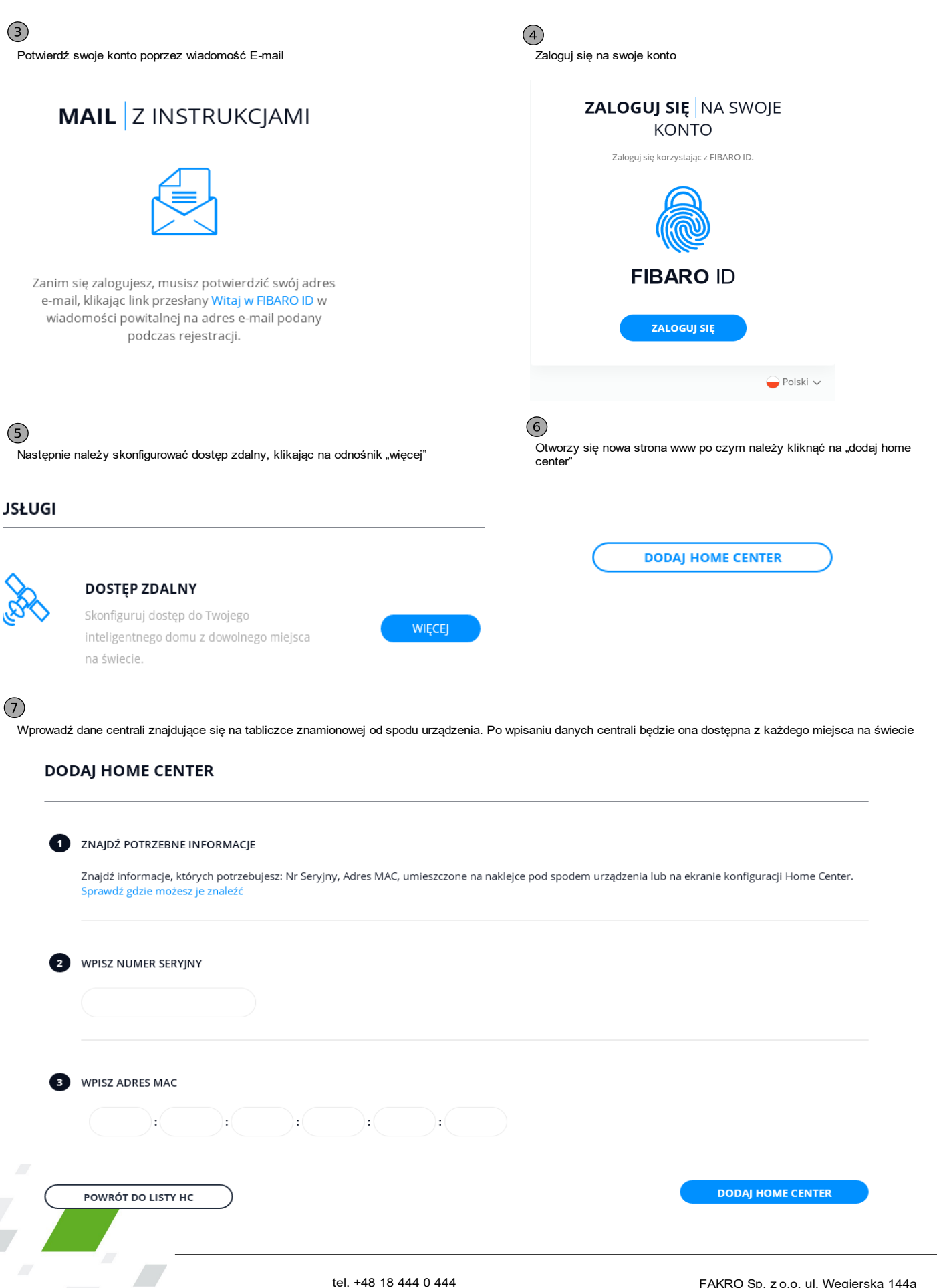

FAKRO Sp. z o.o. ul. Węgierska 144a 33-300 Nowy Sącz Polska/Poland

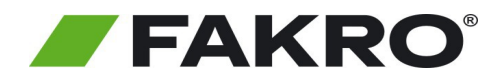

## Instrukcja uruchomienia centrali FIBARO HC oraz podłączenia do niej produktów FAKRO

### 4. Dodawanie urządzeń FAKRO do Home Center

### (1)

Wejdź na www.dom.fibaro.com i zaloguj się na swoje konto

| Home Center 2             |                  |  |  |  |
|---------------------------|------------------|--|--|--|
| Panel logowania           |                  |  |  |  |
| 上 Login                   | w.jurek@fakro.p∥ |  |  |  |
| 🔒 Hasto                   |                  |  |  |  |
| <u>Zapomniałeś hasła?</u> |                  |  |  |  |
| ** = = + * * *            |                  |  |  |  |

### (3)

Kliknij "dodaj lub usuń urządzenia"

| 📍 Urządzenia              |   |
|---------------------------|---|
| Dodaj lub usuń urządzenie | Ð |
|                           | 0 |

### (5)

Wprowadź dodawane urządzenie w tryb programowania

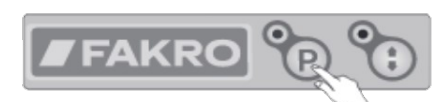

Aby wprowadzić urządzenia marki FAKRO takie Jak: - Okno FTP-V Z-Wave.

- Roleta ARZ Z-Wave,
- Markiza AMZ Z-Wave, VMZ Z-Wave,

w tryb programowania należy wcisnąć przycisk programowania znajdujący się na urządzeniu.

# (2)

Wejdź w urządzenia

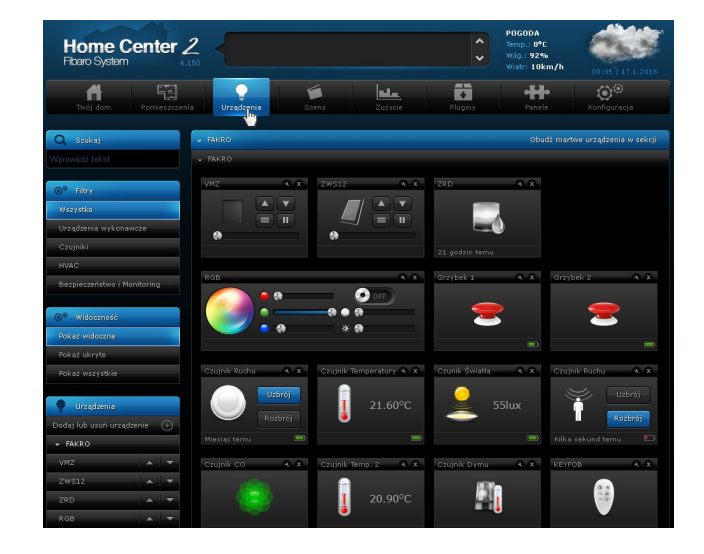

### (4)

Kliknij "dodaj", następnie masz 30 sekund aby wprowadzić urządzenie w tryb programowania

| Dodaj urządzenie |                                                                                                    |
|------------------|----------------------------------------------------------------------------------------------------|
| -THE             | Aby dodać urządzenie należy:<br>Wprowadź czas nasłuchiwania systemu a następnie kliknij DODAJ. Gdy system zostanie<br>wprowadźcne dodane.<br>Zzas nasłuchiwenia: <u>30</u> sekunt <b>Dodaj</b><br>Zasnacz jożeli urządzenie jest umieszczone daleko od centrali<br>NVI - Network-Widz Induzion<br>Dodawaj w trybie security jeśli urządzenie wspiera ten tryb |

## 6

Możesz już sterować urządzeniami FAKRO za pośrednictwem bramki FIBARO z każdego miejsca na świecie

| V FAKRO |           |     |
|---------|-----------|-----|
| ✓ FAKRO |           |     |
| VMZ     | <br>ZWS12 | 8 x |
|         | <b>~</b>  |     |

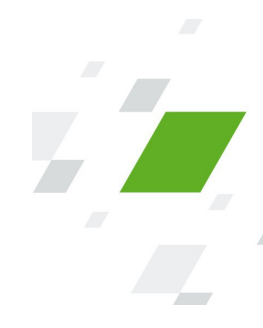